### **NS Project Merge Tool**

**Operation Manual** 

### Contents

| NS PROJECT MERGE TOOL                                             | 1  |
|-------------------------------------------------------------------|----|
| OPERATION MANUAL                                                  | 1  |
| SECTION 1 OVERVIEW                                                | 3  |
| 1-1 WHAT IS NS PROJECT MERGE TOOL ?                               | 3  |
| 1-2 NS-DESIGNER SYSTEM VERSION                                    | 3  |
| 1-3 NS PROJECT MERGE TOOL FEATURES                                |    |
| 1-4 SYSTEM REQUIREMENTS                                           | 4  |
| 1-4-1 Hardware                                                    |    |
| 1-4-2 Operating System                                            |    |
| 1-5 MERGING PROJECT DATA OUTPUT BY FACE PLATE AUTO-BUILDER FOR NS | 5  |
| SECTION 2 SETUP                                                   | 8  |
| 2-1 INSTALLATION PROCEDURE                                        | 8  |
| 2-2 UNINSTALLING                                                  | 11 |
| SECTION 3 OPERATION FLOW                                          | 12 |
| SECTION 4 OPERATIONS                                              | 13 |
| 4-1 SCREEN IMAGES AND BASIC OPERATIONS                            | 13 |
| 4-2 Project Merge                                                 | 15 |
| 4-2-1 Merge Conditions                                            | 15 |
| 4-2-2 Details of Merge Rules                                      | 16 |
| 4-2-3 Information not merged                                      | 19 |
| SECTION 5 ERROR MESSAGES AND COUNTERMEASURES                      | 20 |

#### Section 1 Overview

#### 1-1 What is NS Project Merge Tool ?

NS Project Merge Tool unifies two projects created with NS Designer. It outputs the unified project data by specifying base project which can be base of the unified project and merge project which can be added or overwritten to the base project.

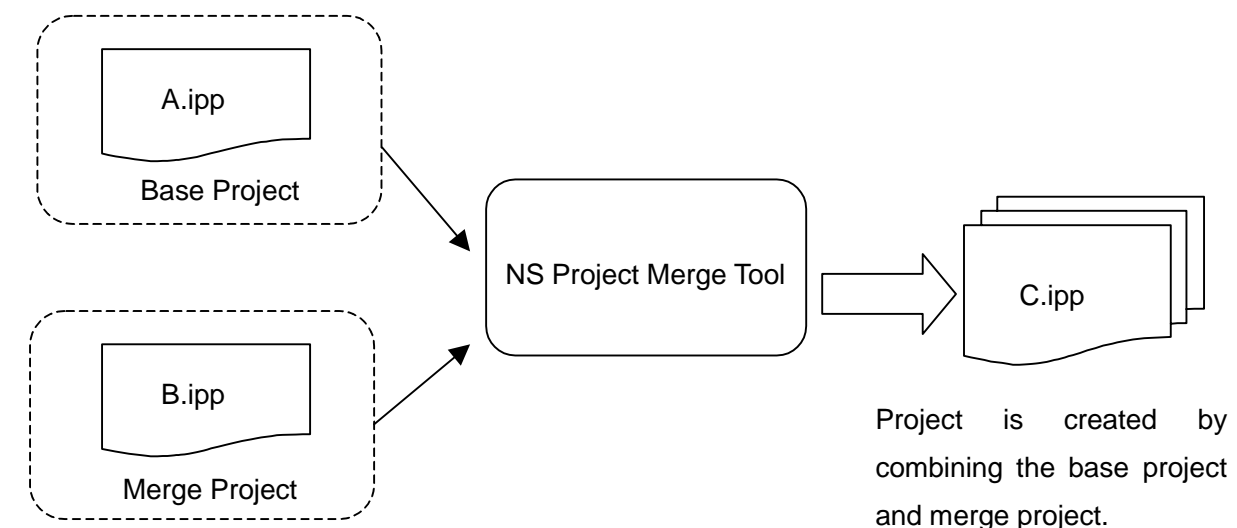

To merge base project and merge project, settings such as screen numbers, Data Block numbers, and Alarm/Event addresses should not be overlapped. Merge will be performed on assumption that settings of base project and merge project are not overlapped. If projects including same settings for both are attempted to merge, an error message appears and merge cannot be performed(when Add type is selected). Refer to 4-2-1 *Merge Conditions* for details on settings that should not be overlapped when merging projects.

#### 1-2 NS-Designer System Version

NS Project Merge Tool Ver.1.0 can merge project data created with NS-Designer Ver.2.X only. To use project data created with NS-Designer Ver1.X as base project or merge project, convert the data to Ver.2.X with NS-Designer Ver2.X beforehand and perform merge.

#### 1-3 NS Project Merge Tool Features

- It is possible to unify project files just by specifying file names of base project and merge project.
- There are two types for merging projects. *Add type* adds information of the merge project to the base project. *Overwrite type* overwrites information of the merge project to the base project.
- It is possible to use combining a project data created with NS-Designer beforehand and a project data auto generated by Face Plate Auto-Builder for NS.

#### **1-4 System Requirements**

The following are required to use NS Project Merge Tool.

1-4-1 Hardware

IBM PC/AT or compatible capable of running the required OS.

Recommended Processor: Intel Celeron 400 MHz or better

Recommended Memory:64 Mbytes or more

Available Disk Space:200 Mbytes or more

Please prepare sufficient memory capacity beforehand following by the recommended value.

1-4-2 Operating System

Microsoft Windows95(OSR2 or higher), Microsoft Windows98/Me/NT4.0(Service Pack 3 or higher), or Microsoft Windows2000/XP.

Note: Microsoft Windows 95 earlier than Microsoft Windows 95 OSR2 is not supported.

#### 1-5 Merging project data output by Face Plate Auto-Builder for NS

This section explains procedure for merging an existing project created with NS-Designer beforehand and a project output by Face Plate Auto-Builder for NS.

• Before Merging Projects

To merge two projects, settings for both projects should not be overlapped. Thus settings for an existing project must be checked beforehand and then output the project data using Face Plate Auto-Builder for NS not to overlap settings with it.

The following table shows an example of settings for existing project data (Source.ipp) E.g. Settings for the existing project data

| Item                     | Settings                                            |
|--------------------------|-----------------------------------------------------|
| Screen Number            | Screen No. 0 to 250 used.                           |
| Unit & Scale Setting     | Number 12 to 20 used.                               |
| Data Log group number    | Group number 1 to 5 used.                           |
| Confirmation Message No. | Number 10 to 20 used.                               |
| Alarm/Event Address      | 300 points registered between CIO 100.00 to 150.00. |
| Communication Method     | Serial port A with 1:N NT Links                     |

Output project data using Face Plate Auto-Builder for NS not to overlap with settings earlier mentioned. For example, output project data with settings as shown in the table below (FacePlate.ipp).

E.g. Settings for the project data to be output by Face Plate Auto-Builder for NS

| Item                      | Settings                                       |
|---------------------------|------------------------------------------------|
| Top of the Screen Number  | Screen Number 300                              |
| used                      |                                                |
| Top of the Unit & Scale   | Number 30                                      |
| Setting used              |                                                |
| Top of the Data Log group | Group number 6                                 |
| number used               |                                                |
| Top of the Confirmation   | Number 21                                      |
| Message No. used          |                                                |
| Alarm/Event Address       | Not used in the Face Plate Auto-Builder for NS |
| Communication Method      | Serial A                                       |

It is necessary to output a project data including settings not to overlap with an existing project before merging projects with NS Project Merge Tool.

#### Reference

Refer to the SYSMAC WS02-NSFC1-E Face Plate Auto Builder for NS Ver1.1 OPERATION MANUAL (W418-E1-01) for details on using Face Plate Auto-Builder for NS.

• Operation by Add type

To perform regular merge operation, merge projects by *Add* type. The following must be set .

Base project: Source.ipp

Merge Project: FacePlate.ipp

Unified Project: Merge.ipp

Merge Type: Add

If those settings have been made, the following operation will be performed.

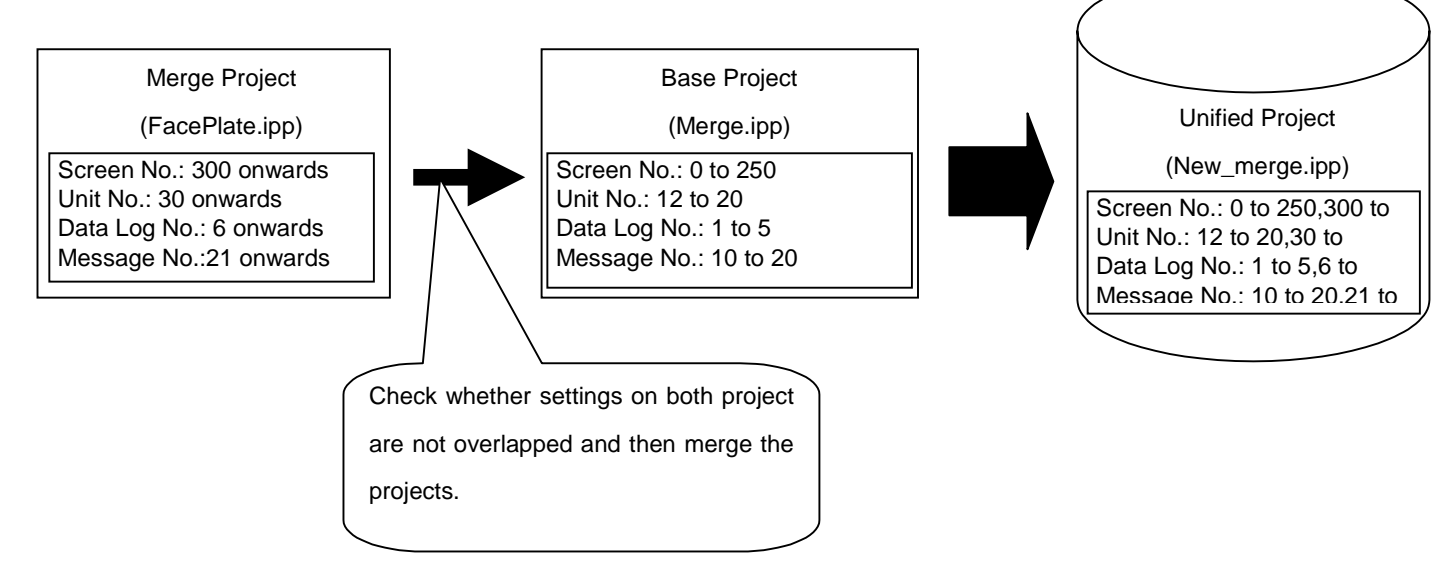

Settings on both projects will be reflected to the newly created project (unified project). For communication settings and system settings, however, those on base project will be reflected. Refer to **4-2** *Project Merge* for details on conditions and rules.

• Operation by Overwrite type

Select Overwrite type to merge unified project which has been merged once with project data output by Face Plate Auto-Builder and edited with NS-Designer.

To do this, the following operations will be performed.

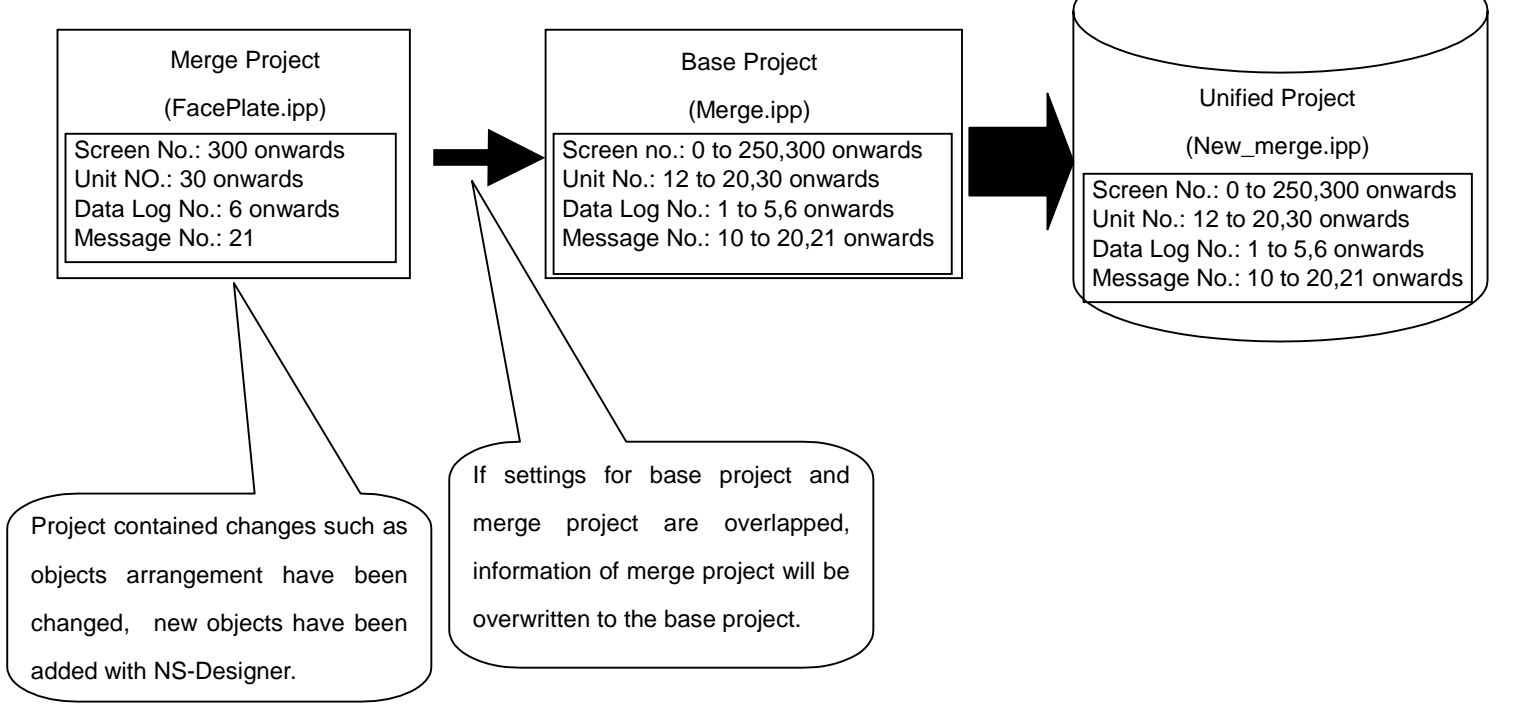

If settings for base project and merge project are overlapped, information of merge project will be overwritten to the base project and the new project will be output as unified project when you attempt to merge projects by Overwrite type.

#### Reference

If settings of screen number, Data Log, Unit & Scale Number are overlapped, they will be overwritten to the base project so please check settings for both projects before merging projects by Overwrite type.

#### **Section 2 Setup**

#### 2-1 Installation Procedure

Step 1. Double click on Disk1\Setup.EXE where the SETUP image is located to execute setup

wizard.
Setup
NS Project MergeTool Setup is preparing the
InstallShield(R) Wizard which will guide you through
the rest of the setup process. Please wait.
100 %

Step 2 Install the NS Project Merge Tool by following the instructions in the Setup Wizard.

Click the *Next* button.

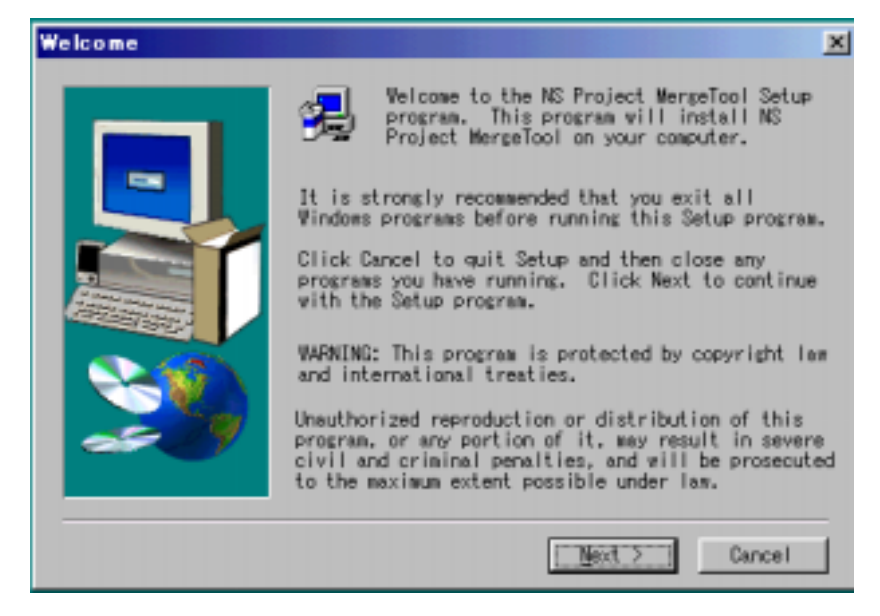

Step 3 Specify the directory.

Default installation destination is C:\Program Files\OMRON/NS\_MERGE. Click *Browse* button and specify directory to change the destination.

| <b>Choose Destination</b> | Location X                                                                                                    |
|---------------------------|----------------------------------------------------------------------------------------------------|
|                           | Setup will install NS Project MergeTool in the<br>following folder.<br>To install to this folder, click Next.<br>To install to a different folder, click browse and<br>select another folder.<br>You can choose not to install NS Project MergeTool<br>by clicking Cancel to exit setup. |
|                           | Destination Folder                                                                                                    |
|                           | C:¥VOMRONVNS Project MergeTool Browse                                                                                                    |
|                           | < Back [Next > ] Cancel                                                                                                    |

Step 4 . Specify Program Folder. OMRONNS Project Merge Tool is selected as default.

| Select Program Fold | er 🔀                                                                                                    |
|---------------------|----------------------------------------------------------------------------------------------------|
|                     | Setup will add program icons to the Program Folder<br>listed below. You may type a new folder name, or<br>select one from the existing Folders list. Click<br>Next to continue.<br>Program Folders:<br>OMRON¥NS Project MergeTool<br>Existing Folders:<br>Epson<br>FinsGateway<br>ForeHelp 2.96<br>GENSKETCH<br>HP Install Network Printer Wizard<br>Internet Explorer<br>IO-DATA USB-DFRWA |
|                     | < <u>B</u> ack <u>N</u> ext > Cancel                                                                                                    |

Step 5. When installation has been completed, the Finished Window will be displayed. Select whether or not to restart the computer immediately, and click the *Finish* Button to complete the installation.

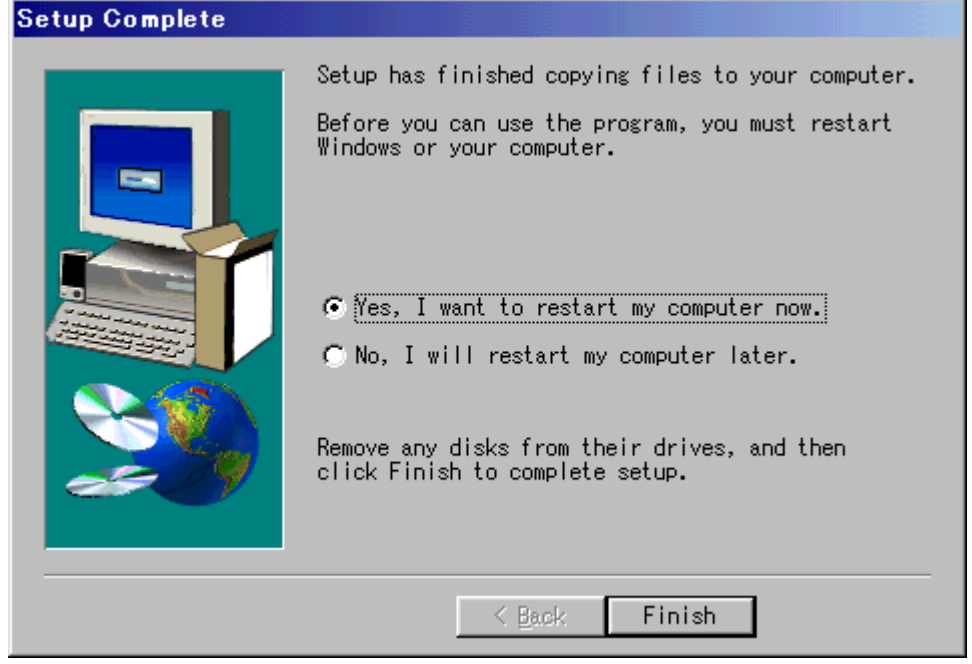

Step 6. The computer will be restarted.

#### 2-2 Uninstalling

Step 1. Start up Add/Remove Applications in the Control Panel.

| Add/Remo                                                                    | ve Progra                                                                                                    | ms Properties                                                                                                    |                                                              | ? ×                             |
|-----------------------------------------------------------------------------|----------------------------------------------------------------------------------------------------|----------------------------------------------------------------------------------------------------|--------------------------------------------------------------|---------------------------------|
| Install/Uni                                                                 | nstall   Win                                                                                                    | dows Setup   St                                                                                                   | tartup Disk                                                  |                                 |
| 影                                                                           | To install drive, click                                                                                                    | a new program fr<br>k Install.                                                                                    | om a floppy disk.                                            | or CD-ROM                       |
|                                                                             |                                                                                                    |                                                                                                    |                                                              | Install                         |
| 7                                                                           | The follow<br>Windows<br>componer<br>Add/Rem                                                                                      | ving software can<br>To remove a pro<br>nts, select it from<br>ove.                                               | n be automatical)<br>ogram or to modil<br>the list and click | y removed by<br>y its installed |
| Microso<br>Noton/<br>NS Pro<br>NS-Des<br>NT Tra<br>NTST 4<br>OMRDN<br>OMRDN | ft Internet E<br>ft Office 97,<br>AntiVinus Co<br>ect Mergell<br>igner_V3<br>rafer Utility 1<br>.61<br>4 FinsGatew<br>4 FinsGatew | xplorer 5,5 and li<br>Professional Edi<br>tporate Edition 7<br>col<br>1,71<br>ray+ETN_UNIT F<br>ray+SerialUnit Er | nternet Tools<br>tion<br>.0 for Windows<br>Embedded Edition  |                                 |
|                                                                             |                                                                                                    |                                                                                                    | Add                                                          | / <u>R</u> emove                |
|                                                                             |                                                                                                    | OK                                                                                                    | Cancel                                                       | <u>Asch</u>                     |

\*The screen image depends on Operating System.

Select NS Project Merge Tool and click Add/Remove button.

Step 2. Click Yes button and the program will be uninstalled.

| Confirm F | File Deletion 🛛 🕅                                                                            |
|-----------|----------------------------------------------------------------------------------------------|
| ?         | Are you sure you want to completely remove 'NS Project MergeTool' and all of its components? |
|           | Yes <u>N</u> o                                                                               |

#### **Section 3 Operation Flow**

This section explains how to merge projects using NS Project Merge Tool in the flow chart below.

#### • Specifying Base Project

Specify base project which should be the base on the NS Project Merge Tool. Specify the project file (IPP file) created with NS-Designer as Base Project.

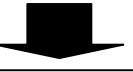

#### Specifying Merge Project

Specify the project which should be added or overwritten to the base project. Specify the project file (IPP file) created with NS-Designer as Merge Project.

#### Specifying Output Folder

Specify a folder where the merged project data will be output.

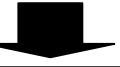

#### Specifying the Unified Project Name

Specify the project name for newly created project after merging projects. The project name must be no more than 42 alphanumerical characters including extensions(.IPP).

Select a name using alphanumerics(A to Z, a to z, 0 to9),underscore(\_), dollar symbols(\$) and periods(.).

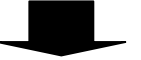

#### • Selecting Merge Type

Merge type can be selected from the following types.

Add type: This type combines two projects unless settings on both projects are overlapped. If any of settings is overlapped, an error message appears and projects cannot be merged.

Overwrite type: This type overwrites information of merge project to base project if any of settings on both projects is overlapped. Refer to **4-2** *Project Merge* for details.

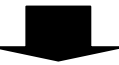

#### Starts Merge

Starts project merge. The merged project data will be saved in the output folder. If merge cannot be performed depending on the combination, an error message appears at the start of merge.

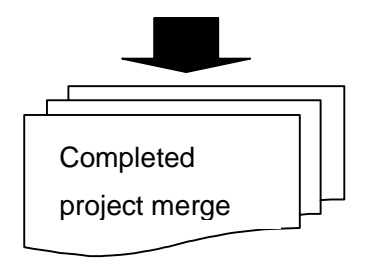

#### Section 4 Operations

#### 4-1 Screen Images and Basic Operations

To start NS Project Merge Tool, click Windows *Start* Button, and then select *Programs-Omron-NS Project Merge Tool-NS Project Merge Tool*. When starting up the NS Project Merge Tool, the following screen appears.

| 🚂 NS Project Mere                                      | e Tool              |                 | × |
|--------------------------------------------------------|---------------------|-----------------|---|
| Base Project( <u>B</u> ):                              |                     | Browse(1)       |   |
| Merge Project( <u>M</u> ):                             |                     | Browse(2)       |   |
| Output to(E):<br>Unified Project(E):                   |                     | Browse(3)       |   |
| Merge Type<br>Add( <u>A</u> )<br>Overwrite( <u>0</u> ) |                     |                 |   |
|                                                        | Start(S) Quit(Q) Ve | ersion Info.(V) |   |

- Base Project

Sets the project name with full path which should be the base of unified project. Specify the project file (IPP file) created with NS-Designer for base project. Click **Browse(1)** Button to display Select File Project Dialog Box and the project file can be selected.

- Merge Project

Sets the project name with full path which should be added or overwritten to the base project. Specify the project file (IPP file) created with NS-Designer for merge project. Click **Browse(2)** Button to display Select File Project Dialog Box and the project file can be selected.

- Output to

Sets the folder where the merged project data will be output. Click **Browse(3)** Button to display Select File Project Dialog Box and the project file can be selected.

- Unified Project

Sets project name for the newly created project after merging projects. The project name must be no more than 42 alphanumerical characters including extensions(.IPP).

Select a name using alphanumerics(A to Z, a to z, 0 to9),underscore(\_), dollar symbols(\$) and periods(.).

- Merge Type

Merge type can be selected from the following types.

Add type: This type combines two projects unless settings on both projects are overlapped. If any of settings on both projects is overlapped, an error message appears and projects cannot be merged.

Overwrite type: This type overwrites information of merge project to the base project if any of settings on both projects are overlapped.

- Start

Starts merge. The following dialog will be displayed while the merge being performed. An error message shown below appears if specified projects cannot be merged.

| NS | Project Merge Tool | Х |
|----|--------------------|---|
|    | 10%                |   |
|    |                    |   |
|    | Cancel             |   |

<Error Message>

| NS Proje | NS Project Merge Tool                                                                                                    |  |  |  |  |
|----------|----------------------------------------------------------------------------------------------------|--|--|--|--|
| ⚠        | Cannot merge the projects by Add type because the screen number (screen number =0) will be overlapped with those base project.<br>[Error Code=[8020]] |  |  |  |  |
|          |                                                                                                    |  |  |  |  |

- Version Info.

Displays Version Information Dialog Box.

- Quit

Quits NS Project Merge Tool.

#### 4-2 Project Merge

4-2-1 Merge Conditions

When using NS Project Merge Tool, the following conditions must be fulfilled between base project and merge project depending on the merge type. Check whether the following conditions are fulfilled for both projects before performing merge.

|                         | Condition                                  | Add type   | Overwrite  |
|-------------------------|--------------------------------------------|------------|------------|
|                         |                                            |            | type       |
| Project File Version    | Project file version must be matched.      | 0          | 0          |
| Model Type              | PT Model must be matched.                  | 0          | 0          |
| Communication           | Settings of Serial port A, B, Ethernet and |            |            |
| settings in the system  | Controller Link on the Comm-All tab of     | $\bigcirc$ | $\circ$    |
| setting dialog          | System Setting must be matched.            |            |            |
| Host Registration       | Host No., Host Name, Network Address,      | 0          |            |
|                         | Node Address set in merge project are      | 0          | 0          |
|                         | matched with those of base project.        |            |            |
| No. of labels           | No. of labels set in Switch Label tab of   | $\bigcirc$ | $\bigcirc$ |
|                         | the Project Property must be the same.     | )          |            |
| Screen Number           | Screen numbers used in both projects       | $\bigcirc$ | -          |
| (Screen, Sheet)         | are not overlapped.                        | )          |            |
| Data Log Group          | Data Log number used in both projects      | $\bigcirc$ | -          |
| Number                  | are not overlapped.                        | 0          |            |
| Data Log Points         | Total of data Log settings in both         |            |            |
|                         | projects must be no more than the          |            |            |
|                         | following maximal values.                  | $\circ$    | $\circ$    |
|                         | - Always Logging Points:5000 max.          |            |            |
|                         | - Logging Points Total:51200 max.          |            |            |
|                         | - Always Log Address Total:50 max.         |            |            |
| Alarm/Event Address     | Alarm/Event settings for the same          | 0          | -          |
|                         | address are not set.                       |            |            |
| Alarm/Event Number      | Iotal number of Alarm/Event settings no    | $\bigcirc$ | $\bigcirc$ |
|                         | more than 500.                             |            |            |
| Data Block Number       | Data Block Number set in both projects     | 0          | -          |
|                         | are not overlapped.                        |            |            |
| Unit & Scale Number     | Unit & Scale number set in both projects   | 0          | -          |
| Or a firm of in a March | are not overlapped.                        |            |            |
| Confirmation Message    | Confirmation message number set in         | $\bigcirc$ | -          |
|                         | both projects are not overlapped.          |            |            |

○ :Condition must be fulfilled. -: No need to be fulfilled

If any of those conditions is not fulfilled, merge can not be performed and an error message appears.

#### Reference

NS Project Merge Tool Ver.1.0 handles project data created with NS-Designer Ver.2.0 only. To use project data created with NS-Designer Ver1.X as base project or merge project, convert the data to Ver.2.X with NS-Designer Ver2.X beforehand and perform merge.

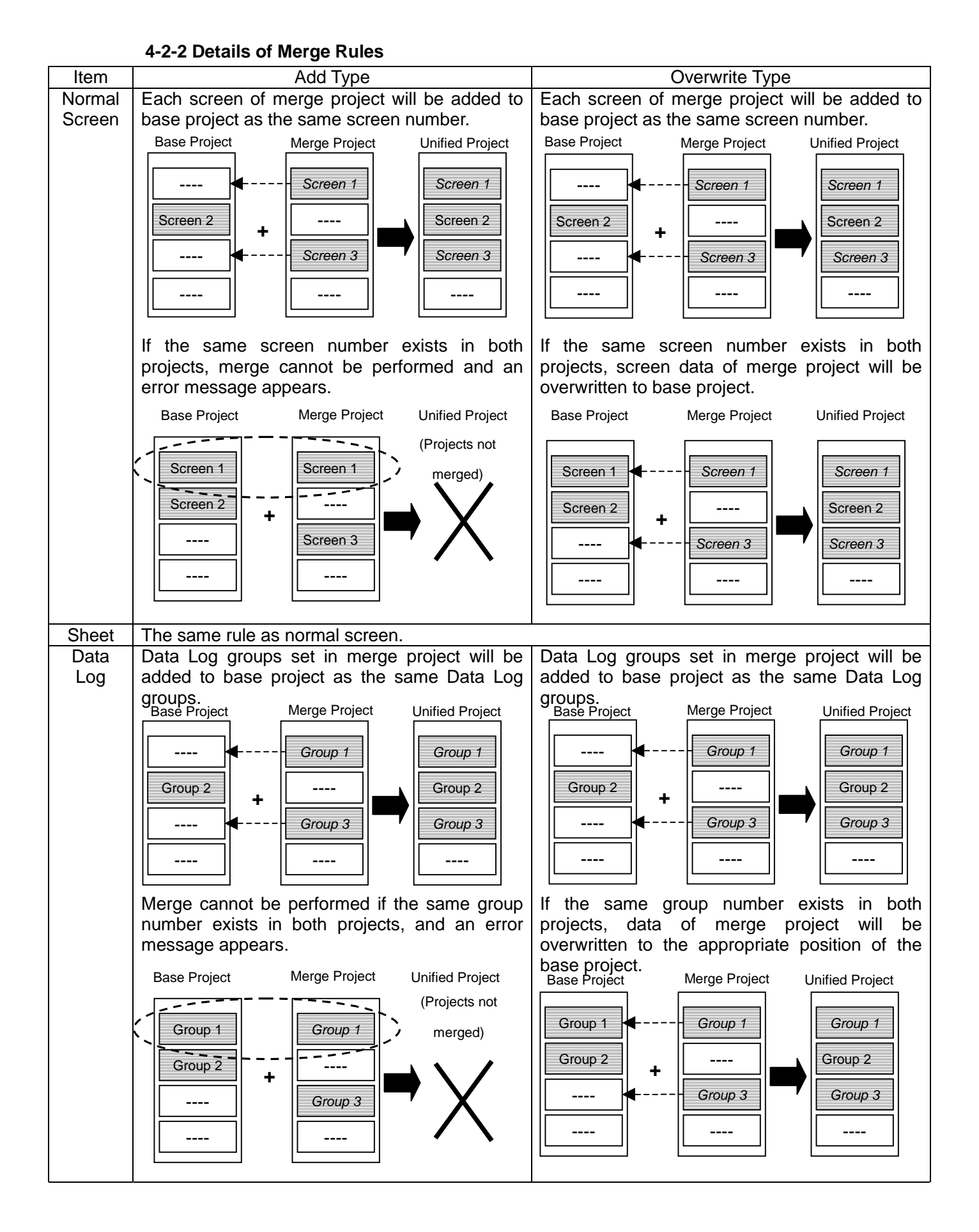

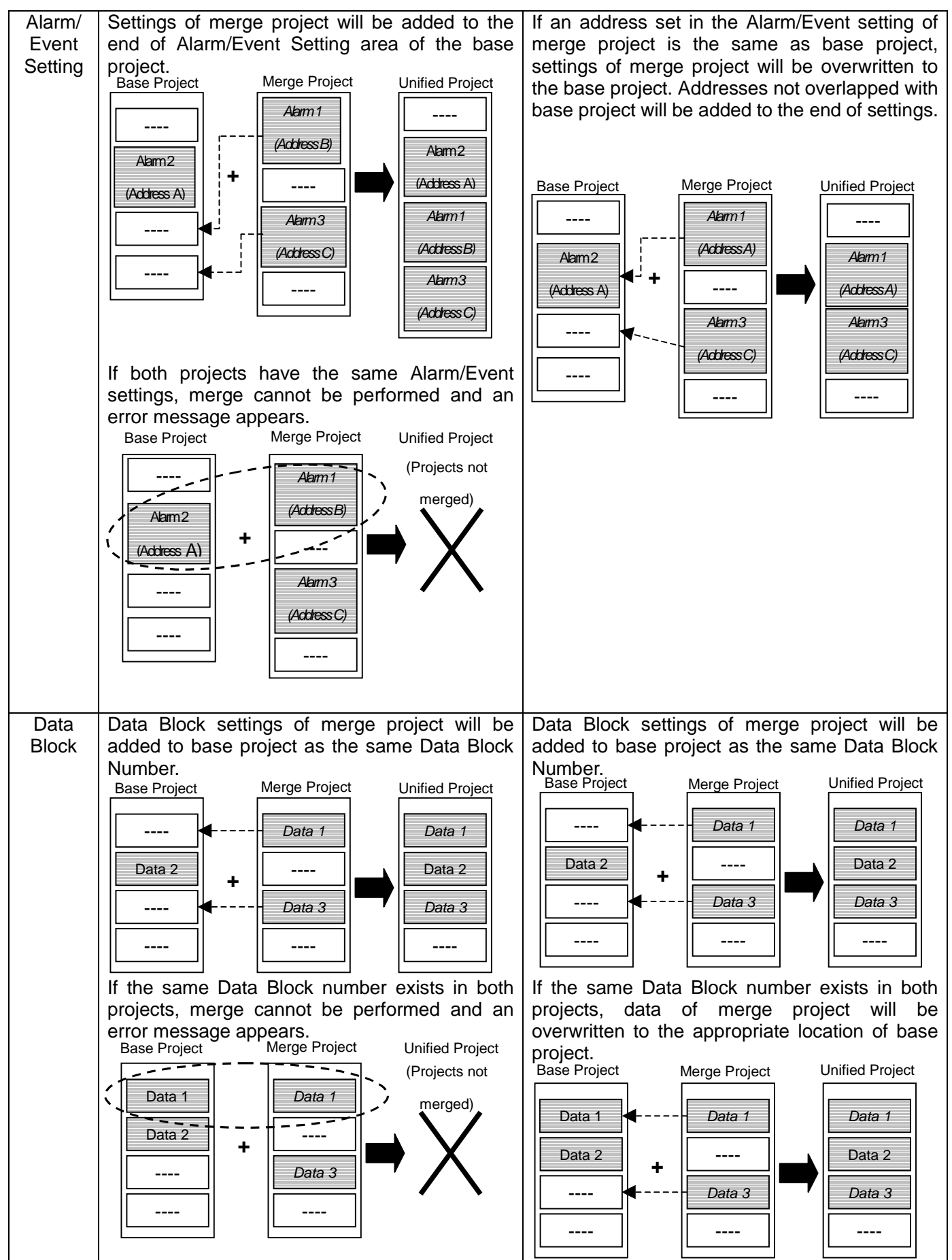

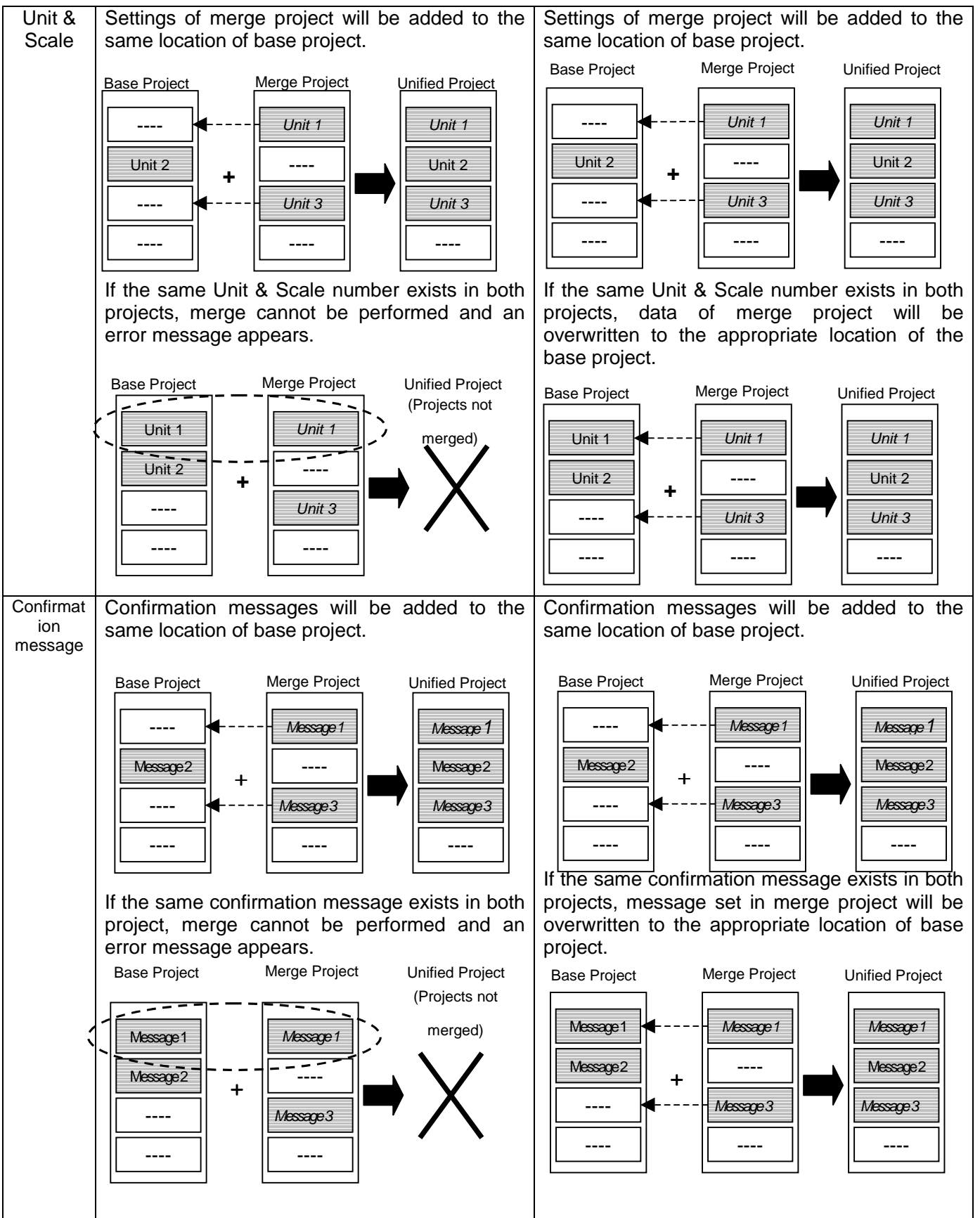

#### 4-2-3 Information not merged

The following settings are not merged by NS Project Merge Tool and those settings on base project will be reflected to the newly created project after merging projects.

- System settings(Settings in PT, Initial, and History tab)
- Project Properties(Settings in Title, Switch Label, Macro, Select Language tab)
- Options(Settings in Color Dialog, Edit/Disp., Editor tab)
- Password Settings
- Alarm/Event Parameter Settings
- Add Alarm/Event Info Settings
- All Setting Files(INI file)

#### Reference

When settings in *Comm-All* tab of System Setting are the same, and each protocol settings(baud rate, IP address etc...) differs, those on base project will be reflected to the newly created project when merge has been completed.

#### Section 5 Error messages and Countermeasures

This section describes error messages displayed on NS Project Merge Tool and probable countermeasures in the following table.

<Error Message Dialog>

The following dialog box will be displayed if an error occurs when merging projects.

| NS Proje | ect Merge Tool 🛛 🕅                                                                                                    |
|----------|----------------------------------------------------------------------------------------------------|
| ⚠        | Cannot merge the projects by Add type because the screen number (screen number =0) will be overlapped with those of<br>base project.<br>(Error Code=[B020]) |
|          | (OK]                                                                                                    |

#### Reference

Error display shows error messages and error codes such as "Error Code =[B010]. Error code changes depending on the error contents. Usually error messages describe error contents, however, please note the code just in case when you contact with OMRON service representative if you have any trouble caused by computing environment such as system error.

| Message                             | Probable Cause                   | Countermeasure                     |
|-------------------------------------|----------------------------------|------------------------------------|
| An output folder does NOT exist.    | The specified path does not      | Specify the path again for output  |
|                                     | exist.                           | folder.                            |
| Base project is not set.            | Base project is not set.         | Set base project.                  |
| Cannot execute the process          | Disk free space is insufficient  | - Delete unnecessary files and     |
| because memory is insufficient.     | to output the unified file.(Disk | make disk free space 20Mbytes      |
|                                     | free apace is less than          | or more.                           |
|                                     | 20Mbytes.)                       | - Specify the folder which has     |
|                                     |                                  | sufficient free disk space.        |
| Cannot find the base project. Set   | The specified base project       | Set base project again.            |
| the base project again.             | does not exist.                  |                                    |
| Cannot find the merge project. Set  | The specified merge project      | Set merge project again.           |
| the merge project again.            | does not exist.                  |                                    |
| Cannot merge the projects because   | The number of Alarms/Events      | Reduce the number of               |
| the number of Alarms/Events will be | set in base project and merge    | Alarms/Events set on either        |
| exceeded 500 after merging those    | project exceeded 500.            | project until there are 500        |
| projects.                           | The total susselses of Alussia   | Alarms/Events or fewer.            |
| Cannot merge the projects because   | The total number of Always       | Reduce the total number of         |
| Address will be exceeded 50 offer   | Logging Address exceeded         | Always Logging Address set on      |
| Address will be exceeded 50 aller   | 50.                              | either project until there are 50  |
| Connet moreo the projects.          | The total number of Alwaya       | Boduce the total number of         |
| the total number of Alwaya Logging  | Logging Dointo exceeded          | Alwaya Logging Doints act on       |
| Points will be exceeded 5000 points | 5000 points                      | aither project until there are     |
| after merging those projects        | 5000 points.                     | 5000 points or fewer               |
| Cannot merge the projects           | The total number of Logging      | Poduce the total number of         |
| the total number of Logging Points  | Points Total exceeded 51200      | Logging Points total set on either |
| Total will be exceeded 51200 points | noints                           | project until there are 51200      |
| after merging those projects        |                                  | points or fewer                    |
|                                     |                                  |                                    |
|                                     |                                  |                                    |

| Cannot merge the projects because<br>the version of base project is not<br>supported by this tool.                                                                                  | The base project is not project data ver.2.X.                                                                                  | If the project data is Ver1.X, convert it to Ver2.X and then perform merge.                                                                 |
|----------------------------------------------------------------------------------------------------|----------------------------------------------------------------------------------------------------|----------------------------------------------------------------------------------------------------|
| Cannot merge the projects because<br>the version of merge project is not<br>supported by this tool.                                                                                 | The merge project is not project data ver.2.X.                                                                                 | If the project data is Ver1.X, convert it to Ver2.X and then perform merge.                                                                 |
| Cannot merge the projects by Add<br>type because confirmation<br>messages (number=%d) will be<br>overlapped with those of base<br>project.                                          | Confirmation message<br>number set in base project<br>and merge project overlapped<br>when merging projects by Add<br>type.    | When merging projects by Add<br>type, set confirmation message<br>numbers not to overlap between<br>base project and merge project.         |
| Cannot merge the projects by Add<br>type because data blocks<br>(number=%d) will be overlapped<br>with those of base project.                                                       | Data Block number set in base<br>project and merge project<br>overlapped when merging<br>projects by Add type.                 | When merging projects by Add<br>type, set Data Block numbers not<br>to overlap between base project<br>and merge project.                   |
| Cannot merge the projects by Add<br>type because data log groups<br>(number=%d) will be overlapped<br>with those of base project.                                                   | Log group number set in base<br>project and merge project<br>overlapped when merging<br>projects by Add type.                  | When merging projects by Add<br>type, set Log group numbers not<br>to overlap between base project<br>and merge project.                    |
| Cannot merge the projects by Add<br>type because the address set in<br>Alarm/Event Setting (number on the<br>base project =%d) will be<br>overlapped with those of base<br>project. | Address set in Alarm/Event<br>Setting of base project and<br>merge project overlapped<br>when merging projects by Add<br>type. | When merging projects by Add<br>type, set addresses for<br>Alarm/Event Setting not to overlap<br>between base project and merge<br>project. |
| Cannot merge the projects by Add<br>type because the screen number<br>(screen number =%d) will be<br>overlapped with those of base<br>project.                                      | Screen number set in base<br>project and merge project<br>overlapped when merging<br>projects by Add type.                     | When merging projects by Add<br>type, set screen number not to<br>overlap between base project and<br>merge project.                        |
| Cannot merge the projects by Add<br>type because the Unit No. in Unit &<br>Scale Setting will be overlapped<br>with those of base project.                                          | Unit & Scale number set in<br>base project and merge<br>project overlapped when<br>merging projects by Add type.               | When merging projects by Add<br>type, set Unit & Scale number<br>not to overlap between base<br>project and merge project.                  |
| Cannot specify the base project as unified project.                                                                                                    | The same project name for base project and unified project has been set.                                                       | Cannot specify the same project<br>for base project and unified<br>project. Set the unique project<br>name for both.                        |
| Cannot specify the merge project as unified project.                                                                                                    | The same project name has been set for merge project and unified project.                                                      | Cannot specify the same project<br>for merge project and unified<br>project. Set the unique project<br>name for each.                       |
| Communication settings differs<br>between base project and merge<br>project. Match the settings on the<br>merge project with those on the<br>base project.                          | Communication settings differ between base project and merge project.                                                          | Match the settings on the merge project with those on the base project.                                                                     |
| File access error(%s)<br>(%s indicates project type and file<br>name.)                                                                                                    | File error detected while accessing to base project or merge project.                                                          | Delete the file.<br>Specify other disk as an output folder.                                                                                 |
| File check sum error (%s)<br>(%s indicates project type and file<br>name.)                                                                                                    | Base project or merge project corrupted.                                                                                       | Specify other file as base project or merge project.                                                                                        |

| Memory is insufficient.                                                                                                    | Memory capacity for operating<br>NS Project Merge Tool is<br>insufficient.                | Exit all other applications.<br>Upgrade windowing environment<br>or computing environment such<br>as increasing memory or virtual<br>memory of PC.                                                                            |
|----------------------------------------------------------------------------------------------------|-------------------------------------------------------------------------------------------|----------------------------------------------------------------------------------------------------|
| Merge project is not set.                                                                                                    | Merge project is not set.                                                                 | Set a merge project.                                                                                                    |
| Model type differs between base<br>project and merge project. Match<br>the settings on the merge project<br>with those on the base project.                          | Model type differs between base project and merge project.                                | Specify base project and merge project for the same PT type.                                                                                                    |
| Output folder is not set.                                                                                                    | Output folder is not set.                                                                 | Set an output folder.                                                                                                    |
| Settings in the Host Registration<br>differ between base project and<br>merge project. Match the settings<br>on the merge project with those on<br>the base project. | Settings in the Host<br>Registration differ between<br>base project and merge<br>project. | Specify base project and merge project with the same settings for the host registration.                                                                                                    |
| System program version differs<br>between base project and merge<br>project. Match the settings on the<br>merge project with those on the<br>base project.           | System program version differs between base project and merge project.                    | Specify base project and merge project for the same project version.                                                                                                    |
| The number of labels differ between<br>base project and merge project.<br>Match the settings on the merge<br>project with those on the base<br>project               | The number of labels differs between base project and merge project.                      | Specify base project and merge project that the same number of labels has been set.                                                                                                    |
| The unified project name is not correct.                                                                                                    | Characters which cannot be<br>used for the file name have<br>been set.                    | Change the file name of unified<br>project with applicable<br>characters .<br>Length: up to 42 characters<br>Applicable characters:<br>alphanumerics(A to Z, a to z, o to<br>9),under score(_),dollar mark(\$),<br>periods(.) |
| The unified project name is not set.                                                                                                    | The unified project is not set.                                                           | Set unified project name.                                                                                                    |
| System Error                                                                                                    | Operating System of PC error.                                                             | Upgrade windowing environment<br>or computing environment such<br>as increasing memory or virtual<br>memory of PC.<br>Contact your OMRON service<br>representative.                                                           |